Ayuda para generar el MODELO 700 de pago de las Tasas, para las Pruebas de Acceso a Ciclos Formativos de Grado Medio y Superior

1.- Rellenar directamente el impreso de tasas por Usuarios No Registrados.

| Gobierno<br>de Canarias<br>un solo pueblo                                                              | Texto de búsqueda Buscar |
|----------------------------------------------------------------------------------------------------|--------------------------|
| inicio / sede / modelo 700                                                                             |                          |
| Sede electrónica                                                                                       | 08:49<br>23 Abril 2012   |
| Administración Tributaria Canaria                                                                      | Verificación             |
| Tasas Comunidad Autónoma de Canarias : formulario modelo                                               | o 700 de documentos      |
| Usuarios NO Registrados                                                                                | Descargas                |
| Rellenar directamente el impreso de tasas                                                              | Programas de Ayuda       |
| Operaciones Frecuentes                                                                                 |                          |
| E.O.I Matrícula Presencial y Semipresencial                                                            | Vexcan                   |
| E.O.I Matrícula Presencial y Semipresencial (Familia Numerosa                                          |                          |
| E.O.I Matrícula Libre                                                                                  | 012                      |
| E.O.I Matrícula Libre (Familia Numerosa)                                                               | ate                      |
| Licencia de Pesca                                                                                      |                          |
| Usuarios Registrados                                                                                   | Grecasa                  |
| Para entrar como usuario registrado rellene el usuario y contraseña y pulse en el siguiente<br>Usuario | Magin                    |
| Contraseña                                                                                             |                          |
| Entrar                                                                                                 |                          |

2.- Se cumplimentan los datos del aspirante a las pruebas de acceso y selecciona la tasa <u>156 otras tasas Académicas</u>.

| Sec                                                                                                    | de elec                                                                                                    | trónic                                                                                                    | a                                                                          | 2                                             | 5/                                                       | NT N                 |           | <b>10:06</b><br>23 Abril 2012 |
|----------------------------------------------------------------------------------------------------|----------------------------------------------------------------------------------------------------|----------------------------------------------------------------------------------------------------|----------------------------------------------------------------------------|-----------------------------------------------|----------------------------------------------------------|----------------------|-----------|-------------------------------|
| Conse                                                                                                    | jería de E                                                                                                    | ducaciór                                                                                                    | , Uni∨ersio                                                                | ades                                          | y Sostenibil                                             | idad                 |           |                               |
| Tramitac                                                                                                    | ión del proce                                                                                                    | dimiento: 1                                                                                                    | asas de la Co                                                              | munidad                                       | l Autónoma de C                                          | anarias (Mod.70      | 00)       |                               |
| Los campos<br>Administraci                                                                                                    | marcados con (*) so<br>ón                                                                                                    | n obligatorios de                                                                                                    | cumplimentar                                                               |                                               |                                                          |                      |           |                               |
| SANTA CR                                                                                                    | UZ DE TENERIFE                                                                                                    | *                                                                                                    |                                                                            |                                               |                                                          |                      |           |                               |
| <mark>Obligado</mark><br>N.I.F (*)<br>Apellidos y N                                                                                            | al pago<br>11111111H<br>Nombre o Razón So                                                                                                    | oial ( <sup>C)</sup> SANTAN                                                                                                  | PÉREZ, ANA                                                                 |                                               |                                                          |                      |           |                               |
| Siglas (*)                                                                                                    | CALLE                                                                                                    |                                                                                                    | Nombre vía pú                                                              | blica (*)                                     | PÉREZ GÁLDOS                                             |                      |           |                               |
| Número (*)                                                                                                    | 5                                                                                                    | Letra                                                                                                    | F                                                                          | Escalera                                      |                                                          | Piso                 | Puerta    |                               |
| Teléfono                                                                                                    | 900 000 000                                                                                                    | Fax                                                                                                    |                                                                            |                                               |                                                          |                      |           |                               |
| Cód. Postal<br>ෆ්)                                                                                                    | 38007                                                                                                    | Provincia (*)                                                                                                    | S/C. DE TENERIF                                                            | E 🗸                                           | Municipio (*) SAN                                        | A CRUZ DE TENERIF    | E 💌       |                               |
| Tasas<br>Concepto (*)<br>156 - Otras<br>CONSEJ<br>120 - Tasa<br>124 - Tasa<br>125 - Tasa<br>126 - Tasa<br>CONSEJ<br>110 - Tasas<br>111 - Tasas | Tasas Académicas<br>ERIA DE ECONOM<br>por servicios admini<br>por la inscripción de<br>por la amisión de in<br>por la amisión de in<br>ERIA DE PRE SIDE<br>por servicios admini<br>por la inscripción er | IA<br>strativos<br>Mediadores de<br>autoliquidaciones<br>orme sobre el va<br>NCIA, JUSTICIA<br>istrativos<br>las convocatori | Figuros en el Registi<br>ributarias<br>or a efectos fiscales<br>E IGUALDAD | ro Administra<br>de bienes ir<br>tel personal | ativo Especial de la Com<br>muebles.<br>que deba acceder | unidad Autónoma de C | Sanarias. |                               |
| 112 - Tasas<br>113 - Tasas<br>115 - Tasa                                                                                                    | s por expedición de<br>administrativa inhere<br>de inserción en el B                                                                                                    | carnet joven<br>ente al juego<br>oletín Oficial de I                                                                         | Canarias                                                                   | er personal                                   | que deba accedei                                         |                      |           |                               |

## 3.-. Se elige la tasa que corresponda:

- La 311 para las Pruebas de acceso a ciclos formativos de grado medio.
- La 312 para las Pruebas de acceso a ciclos formativos de grado superior.

|                                                                                                    |                                                                                                    | Mapa web   Contacto                                                                                                    |                                                                                                    |                                                                      |                                                                      |                            |               |           |        |                               |        |
|----------------------------------------------------------------------------------------------------|----------------------------------------------------------------------------------------------------|----------------------------------------------------------------------------------------------------|----------------------------------------------------------------------------------------------------|----------------------------------------------------------------------|----------------------------------------------------------------------|----------------------------|---------------|-----------|--------|-------------------------------|--------|
|                                                                                                    | obierno<br>e Canarias<br>solo pueblo                                                                                                    | Todo sob                                                                                                    | re la Sede electrón                                                                                                    | ica   BOC                                                            | c                                                                    |                            |               |           |        | Texto de búsqueda             | Buscar |
|                                                                                                    |                                                                                                    | inicio/sede                                                                                                    | e / modelo 700                                                                                                    |                                                                      |                                                                      |                            |               |           |        |                               |        |
| Sec                                                                                                    | de elect                                                                                                    | rónic                                                                                                    | а                                                                                                    | R                                                                    | <b>S</b>                                                             | 2                          | VI            |           |        | <b>09:35</b><br>23 Abril 2012 |        |
| Conse                                                                                                    | jería de Edu                                                                                                    | ucación                                                                                                    | , Uni∨ersida                                                                                                    | ades                                                                 | y Soste                                                              | nibili                     | dad           |           |        |                               |        |
| Tramitac                                                                                                    | ión del procedi                                                                                                    | miento: T                                                                                                    | asas de la Com                                                                                                    | unidad                                                               | Autónoma                                                             | a de Ca                    | anarias (I    | /lod.700) |        |                               |        |
| Administració<br>SANTA CRI<br>Obligado                                                                       | 6n<br>UZ DE TENERIFE 💌<br>al pago                                                                                                    |                                                                                                    |                                                                                                    |                                                                      |                                                                      |                            |               |           |        |                               |        |
| N.I.F (*)                                                                                                    |                                                                                                    |                                                                                                    |                                                                                                    |                                                                      |                                                                      |                            |               |           |        |                               |        |
| Apellidos y N                                                                                                | lombre o Razón Social                                                                                                    | (*)                                                                                                    |                                                                                                    |                                                                      |                                                                      |                            |               |           |        |                               |        |
| Siglas (*)                                                                                                   | Seleccione sigla                                                                                                    |                                                                                                    | Nombre vía públ                                                                                                    | ica (*)                                                              |                                                                      |                            |               |           |        |                               |        |
| Número (*)                                                                                                   |                                                                                                    | Letra                                                                                                    |                                                                                                    | Escalera                                                             |                                                                      | P                          | Piso          |           | Puerta |                               |        |
| Teléfono                                                                                                    |                                                                                                    | Fax                                                                                                    |                                                                                                    |                                                                      |                                                                      |                            |               |           |        |                               |        |
| Cód. Postal<br>(*)                                                                                           |                                                                                                    | Provincia (*)                                                                                                    | Seleccione provincia                                                                                                    | • 🗸                                                                  | Municipio (*)                                                        | Selecc                     | ione provinci | a 💌       |        |                               |        |
| Tasas<br>Concepto (*)                                                                                        |                                                                                                    |                                                                                                    |                                                                                                    |                                                                      |                                                                      |                            |               |           |        |                               |        |
| 156 - Otras                                                                                                  | Tasas Académicas                                                                                                    |                                                                                                    |                                                                                                    |                                                                      |                                                                      |                            |               |           |        |                               | *      |
| Tasa                                                                                                    |                                                                                                    |                                                                                                    |                                                                                                    |                                                                      |                                                                      |                            |               |           |        |                               |        |
| 311 Prueba                                                                                                   | s para acceso a ciclos                                                                                                    | formativos de                                                                                                    | grado medio (6,15 E.)                                                                                                    |                                                                      |                                                                      | ~                          |               |           |        |                               |        |
| Seleccióne<br>111-Enseña<br>121-Enseña<br>131-Enseña<br>211-Prueba<br>312-Prueba<br>313-Prueba<br>313-Prueba | ussa<br>inzas Deportivas. Ciclo<br>inzas Deportivas. Ciclo<br>inzas Deportivas. Ciclo<br>s para la obtención del<br>s para acceso a ciclos<br>s para acceso a ciclos<br>específica de las ensi<br>específica de las ensi | inicial de grad<br>final de grado<br>de grado supe<br>título de gradi<br>formativos de<br>formativos de<br>eñanzas profes<br>eñanzas depor | o medio. Matrícula po<br>medio. Matrícula por l<br>erior. Matrícula por hor<br>uado en E.S.O. (38,70<br>grado medio (6,15 E.)<br>grado superior (6,15 E<br>ionales de artes plásti<br>tivas (12,30 E.) | r hora de m<br>hora de módu<br>a de módu<br>E.)<br>.)<br>cas y diseñ | nódulo (0,62 E.)<br>ódulo (0,72 E.)<br>Ilo (0,82 E.)<br>ño (3,08 E.) | )<br><b>-</b> <del>(</del> |               | -         |        |                               |        |
| 411-1 itulo c<br>412-T ítulo c                                                                               | ie Técnico (51,25 E.)<br>de Técnico Superior (5                                                                                                    | 1,25 E.)                                                                                                    |                                                                                                    |                                                                      |                                                                      |                            |               |           |        |                               |        |

4.- Una vez cumplimentados todos los datos del aspirante y seleccionada la tasa correspondiente se procede a genera el impreso.

| Administración<br>Tributaria Canaria<br>Gobierno de Canarias                                                                                                    | Consejería de<br>Universidades y<br>Administración 1<br>38 - SANTA CRUZ | Educación,<br>Sostenibilidad<br>Fributaria de<br>DE TENERIFE | DEC         | ASAS DE<br>UTÓNOM<br>CLARACI | LA COMUNID<br>IA DE CANARI<br>ÓN - LIQUIDA<br>TOO15 | AD<br>AS<br>CIÓN | Modelo<br>700 |
|----------------------------------------------------------------------------------------------------|-------------------------------------------------------------------------|--------------------------------------------------------------|-------------|------------------------------|-----------------------------------------------------|------------------|---------------|
| DOMICILIO FISCAL                                                                                                    |                                                                         |                                                              |             |                              |                                                     |                  |               |
| N.I.F. Ape                                                                                                    | llidos y nombre o razón so                                              | cial                                                         |             |                              |                                                     |                  |               |
| Sigla Vía pública                                                                                                    | NTANA PEREZ, ANA                                                        |                                                              |             | Número                       | Letra Escaler                                       | ra Piso          | Puerta        |
| CL PÉREZ GÁLD                                                                                                    | os                                                                      |                                                              |             | 5                            | F                                                   |                  |               |
| Teléfono Fax<br>900 000 000                                                                                                    | Código postal<br>38007                                                  | Provincia<br>S/C. DE TENERI                                  | FE          | Mur<br>SA                    | nicipio<br>NTA CRUZ DE T                            | ENERIFE          |               |
| 2 Liquidación                                                                                                    |                                                                         |                                                              |             |                              |                                                     |                  |               |
| Expediente nº                                                                                                    |                                                                         | Li                                                           | quidación n | o.                           |                                                     |                  |               |
|                                                                                                    |                                                                         |                                                              |             | In                           | nporte total 6,1                                    | 15 euro          | s             |
| 3 Ingreso                                                                                                    |                                                                         | 4.                                                           | - Firma     |                              |                                                     |                  |               |
| Importe a ingresar 6,15 e                                                                                                    |                                                                         | Fecha                                                        |             |                              |                                                     |                  |               |
| Consejería de Economía,<br>Hacienda y Seguridad<br>Hacienda y Seguridad<br>Hacienda y Seguridad<br>Hacienda y Seguridad<br>Hacienda y Seguridad<br>Hacienda y Seguridad<br>Hacienda y Seguridad<br>Hacienda y Seguridad<br>Hacienda y Seguridad<br>Hacienda y Seguridad<br>Hacienda y Seguridad |                                                                         |                                                              | Firma       |                              |                                                     |                  |               |
| Forma de pago: 🛛 En efect<br>Código cuent<br>Entidad Oficina<br>/ /                                                                                                    | tivo E.C. adeudo en<br>a cliente (C.C.C.)<br>DC Núm. de cuenta<br>/     | cuenta Es                                                    | pacio re    | servado j                    | para la admini:                                     | stración         |               |

5.- Una vez generado el documento de pago debe dirigirse a una entidad bancaria o caja de ahorros para efectuar el pago.